# HƯỚNG DẪN MỞ ONLINE THẢ TÍN DỤNG PHI VẬT LÝ

| Khách hàng hiện hữu của<br>VPBank <b>đã được phê</b><br>duyệt trước hạn mức tín<br>dụng                                                | Khách hàng <b>đã có thẻ tín</b><br><b>dụng của VPBank</b> *<br>tín dụng          |                                                            |  |  |  |  |  |
|----------------------------------------------------------------------------------------------------|----------------------------------------------------------------------------------|------------------------------------------------------------|--|--|--|--|--|
| Đăng ký mở cặp đôi thẻ cứng &<br>thẻ ảo qua website<br>https://online.vpbank.com.vn/<br>hoặc Ứng dụng VPBANK<br>ONLINE trên điện thoại | Đăng ký mở thêm thẻ ảo qua<br>https://online.vpbank.com.vn/<br>hoặc ứng dụng VPO | Truy cập<br>https://cards.vpbank.com.vn/<br>để mở thẻ ngay |  |  |  |  |  |
| Xem hướng dẫn     Xem hướng dẫn                                                                                                    |                                                                                  |                                                            |  |  |  |  |  |
| Truy cập website                                                                                                    | Đăng ký thẻ tín dụng                                                             |                                                            |  |  |  |  |  |
| <u>Mở ứng dụng V</u>                                                                                                    | Xem hướng dẫn                                                                    |                                                            |  |  |  |  |  |
| *Hiện tại có 7 loại thẻ của<br>VPBank mở được thẻ Phi vật lý<br>trên website và ứng dụng                                               |                                                                                  |                                                            |  |  |  |  |  |

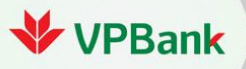

VPBank Online

## Khách hàng hiện hữu của VPBank đã được phê duyệt trước hạn mức tín dụng MỞ MỚI CẶP ĐÔI THỂ VẬT LÝ & PHI VẬT LÝ

**V** Cách 1. Đăng ký mở mới thẻ tín dụng kèm thẻ ảo trên ứng dụng VPBank Online

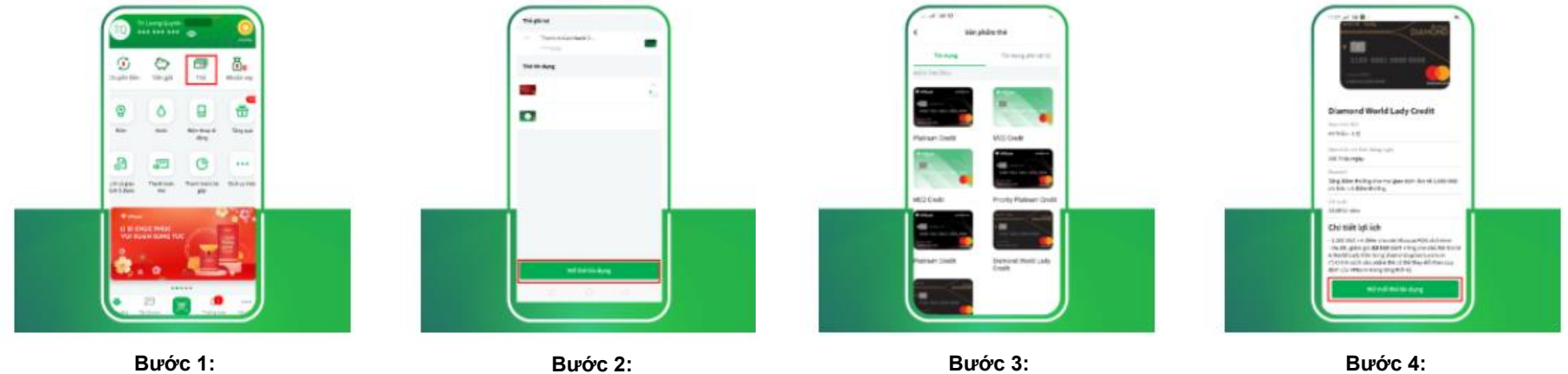

Lựa chọn loại thẻ Quý Khách muốn

mở và ấn **"Tiếp tục"** 

Bước 4: Chọn "Mở kèm thẻ phi vật lý" Điền các thông tin theo biểu mẫu và xác nhận

### ✓ Cách 2. Đăng ký mở mới thẻ tín dụng kèm thẻ ảo trên website VPBank Online

Nhấn chon núc "Mở thẻ tín dung"

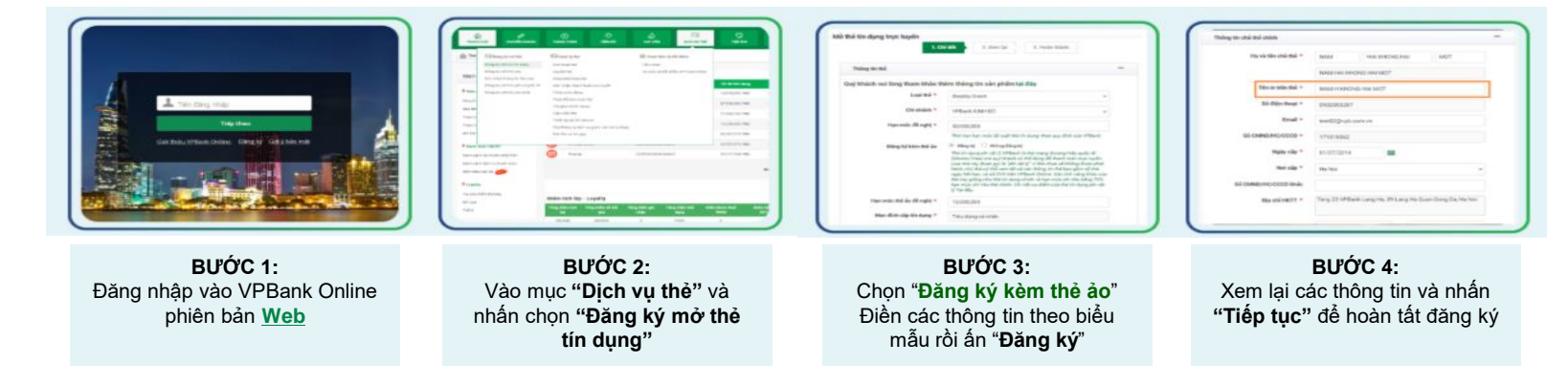

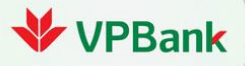

Đăng nhập ứng dung VPBank

Online và lưa chon muc "Thẻ"

## Khách hàng có thẻ tín dụng VPBank đã kích hoạt MỞ MỚI THỂ PHI VẬT LÝ 100% ONLINE

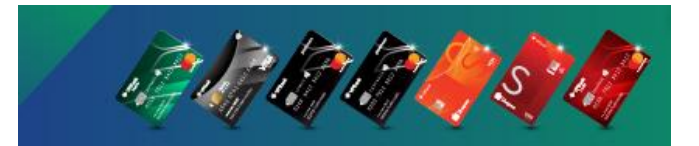

#### **Cách 1.** Đăng ký mở thẻ ảo trên ứng dụng VPBank Online ♦

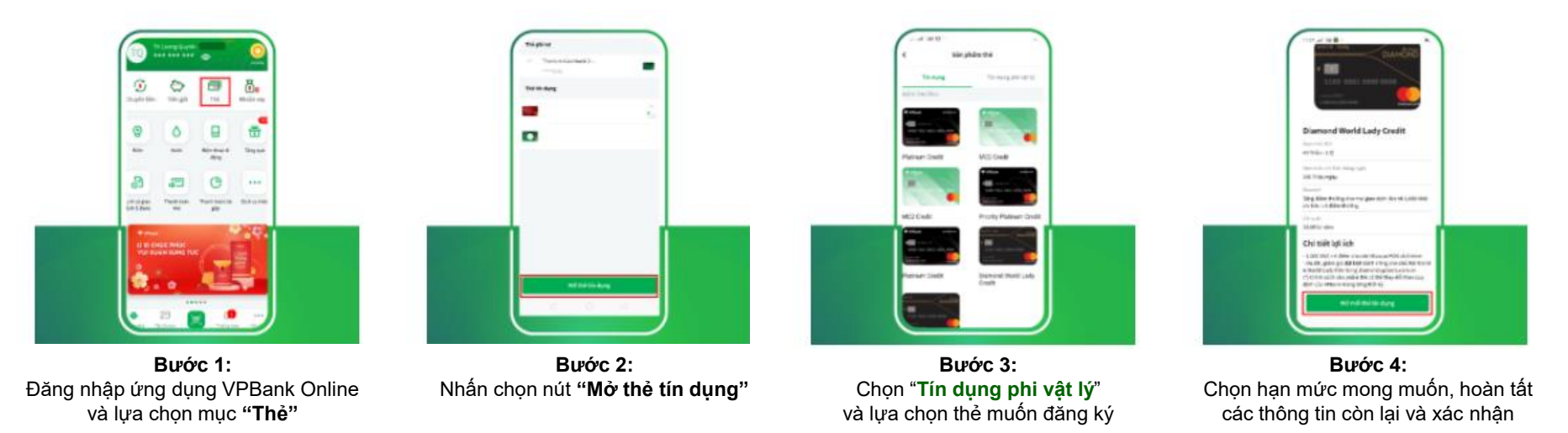

#### Cách 2. Đăng ký mở thẻ ảo trên website VPBank Online \*

chon "Đăng ký mở thẻ phi vật lý "

| <b>BƯỚC 1:</b><br>Đăng nhập vào VPBank Online phiên bản        | <b>BƯỚC 2:</b><br>Vào mục " <b>Dịch vụ thể</b> " và                                                                                                    | nhấn Chọn chọn t | BƯỚC 3:<br>thẻ muốn đăng ký                                                                                                    | Xem lại cá                                                                                                    | BƯỚC 4:<br>c thông tin và nhấn "Tiế                                                                                                    |
|----------------------------------------------------------------|----------------------------------------------------------------------------------------------------|------------------|----------------------------------------------------------------------------------------------------|----------------------------------------------------------------------------------------------------|----------------------------------------------------------------------------------------------------|
| Le faig and<br>Barlan<br>Mitabaltan Anone - Charle for John an | Non-         Output         Output <td></td> <td>Image: Image: Image:</td> <td>Thinking the state of states<br/>They will be obtained in the<br/>Unit will be obtained in the<br/>Unit obtained in the<br/>Unit obtained in the States<br/>States states<br/>States states states<br/>States states states<br/>States states states</td> <td>MAR         MAR DECIDE AND         MOT           MAR ON EXCELSION AND         MOT           MAR ON EXCELSION AND         MOT  &lt;</td> |                  | Image: Image: | Thinking the state of states<br>They will be obtained in the<br>Unit will be obtained in the<br>Unit obtained in the<br>Unit obtained in the States<br>States states<br>States states states<br>States states states<br>States states states | MAR         MAR DECIDE AND         MOT           MAR ON EXCELSION AND         MOT           MAR ON EXCELSION AND         MOT  < |

Xem lai các thông tin và nhấn "Tiếp tuc" để hoàn tất đăng ký

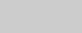

Chọn hạn mức mong muốn và hoàn tất các

thông tin còn lại

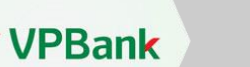

Web